# QGIS Application - Bug report #15909 File Browser - in QGIS 2.14+ does not allow single click to select & install errors

2016-11-29 09:55 AM - Pavel Diptan

| Status:                                                                                                    | Closed                                        |                              |                                               |
|----------------------------------------------------------------------------------------------------|-----------------------------------------------|------------------------------|-----------------------------------------------|
| Priority:                                                                                                    | Normal                                        |                              |                                               |
| Assignee:                                                                                                    |                                               |                              |                                               |
| Category:                                                                                                    | Build/Install                                 |                              |                                               |
| Affected QGIS version:2.18.0                                                                                                    |                                               | Regression?:                 | No                                            |
| Operating System:                                                                                                    | Linux Mint                                    | Easy fix?:                   | No                                            |
| Pull Request or Patch                                                                                                    | swipplied:                                    | Resolution:                  | not reproducable                              |
| Crashes QGIS or corru <b>pits</b> data:                                                                                                |                                               | Copied to github as #:       | 23826                                         |
| Description                                                                                                    |                                               |                              |                                               |
| I have two issues to raise, second one is due to me trying to fix my first issue :S                                                    |                                               |                              |                                               |
| I have been having an issue with QGIS for a few months now (used to work perfectly before for over 2years), for some reason whenever I |                                               |                              |                                               |
| am using QGIS to navig                                                                                                    | ate files and folders, QGIS uses single click | to open files and folders ir | nstead of selecting. This issue persists when |
| using plugins but does not occur when using 'QGIS Browser Panel'. My default file manager 'caja' is set to use double click.           |                                               |                              |                                               |
|                                                                                                    |                                               |                              |                                               |
| I'm running QGIS 2.18.1 on Linux Mint 18 'Sarah'.                                                                                      |                                               |                              |                                               |

I tried doing sudo apt-get remove --purge qgis and removing /usermnt/.qgis2 folders to no avail. Also tried installing latest version of LTR QGIS 2.14.x but that had the same issue.

Latest thing I tried is to use locate -bir qgis and deleting all the folders that were related to QGIS. Some of the ones I found were in

- /usr/lib/python2.7/dist-packages/qgis
- /usermnt/.qgis2
- /usr/lib/qgis
- /usr/share/qgis
- ~/.config/QGIS/

Now I am getting the following error upon launch:

An error occurred during execution of following code: import pyplugin\_installer

Traceback (most recent call last):

File "", line 1, in

File "/usr/lib/python2.7/dist-packages/qgis/utils.py", line 607, in \_import mod = \_builtin\_import(name, globals, locals, fromlist, level) ImportError: No module named pyplugin\_installer

Python version: 2.7.12 (default, Nov 19 2016, 06:48:10) [GCC 5.4.0 20160609]

QGIS version: 2.18.1 'Las Palmas', 0cfd7d8

## Python path:

['/usr/share/qgis/python', u'/usermnt/pavel/.qgis2/python', u'/usermnt/pavel/.qgis2/python/plugins', '/usr/share/qgis/python/plugins', '/usr/lib/python2.7', '/usr/lib/python2.7/plat-x86\_64-linux-gnu', '/usr/lib/python2.7/lib-tk', '/usr/lib/python2.7/lib-old', '/usr/lib/python2.7/lib-dynload', '/usermnt/pavel/.local/lib/python2.7/site-packages', '/usr/local/lib/python2.7/dist-packages', '/usr/lib/python2.7/dist-packages', '/usr/lib/python2.7/dist-packages', '/usr/lib/python2.7/dist-packages', '/usr/lib/python2.7/dist-packages', '/usr/lib/python2.7/dist-packages', '/usr/lib/python2.7/dist-packages', '/usr/lib/python2.7/dist-packages', '/usr/lib/python2.7/dist-packages/DILcompat', '/usr/lib/python2.7/dist-packages/DILcompat/

'/usr/lib/python2.7/dist-packages/gtk-2.0', '/usr/lib/python2.7/dist-packages/ubuntu-sso-client', '/usr/lib/python2.7/dist-packages/wx-3.0-gtk2', u'/usermnt/pavel/.qgis2//python']

Followed by: An error occurred during execution of following code: pyplugin\_installer.initPluginInstaller()

Traceback (most recent call last): File "", line 1, in NameError: name 'pyplugin installer' is not defined

Python version: 2.7.12 (default, Nov 19 2016, 06:48:10) [GCC 5.4.0 20160609]

QGIS version: 2.18.1 'Las Palmas', 0cfd7d8

# Python path:

['/usr/share/qgis/python', u'/usermnt/pavel/.qgis2/python', u'/usermnt/pavel/.qgis2/python/plugins', '/usr/share/qgis/python/plugins', '/usr/lib/python2.7', '/usr/lib/python2.7/plat-x86\_64-linux-gnu', '/usr/lib/python2.7/lib-tk', '/usr/lib/python2.7/lib-old', '/usr/lib/python2.7/lib-dynload', '/usermnt/pavel/.local/lib/python2.7/site-packages', '/usr/local/lib/python2.7/dist-packages', '/usr/lib/python2.7/dist-packages', '/usr/lib/python2.7/dist-packages/gst-0.10', '/usr/lib/python2.7/dist-packages/gst-0.10', '/usr/lib/python2.7/dist-packages/gst-0.27/dist-packages/gst-0.10', '/usr/lib/python2.7/dist-packages/gst-0.27/dist-packages/ubuntu-sso-client', '/usr/lib/python2.7/dist-packages/wx-3.0-gtk2', u'/usermnt/pavel/.qgis2//python']

And when I try to open Plugins/Manage Plugins, I get the following: An error occurred during execution of following code: pyplugin\_installer.instance().showPluginManagerWhenReady()

Traceback (most recent call last): File "", line 1, in NameError: name 'pyplugin\_installer' is not defined

Python version: 2.7.12 (default, Nov 19 2016, 06:48:10) [GCC 5.4.0 20160609]

QGIS version: 2.18.1 'Las Palmas', 0cfd7d8

## Python path:

['/usr/share/qgis/python', u'/usermnt/pavel/.qgis2/python', u'/usermnt/pavel/.qgis2/python/plugins', '/usr/share/qgis/python/plugins', '/usr/lib/python2.7', '/usr/lib/python2.7/lib-tk', '/usr/lib/python2.7/lib-old', '/usr/lib/python2.7/lib-dynload', '/usermnt/pavel/.local/lib/python2.7/site-packages', '/usr/lib/python2.7/dist-packages', '/usr/lib/python2.7/dist-packages', '/usr/lib/python2.7/dist-packages', '/usr/lib/python2.7/dist-packages/gst-0.10', '/usr/lib/python2.7/dist-packages/gst-0.27/dist-packages/gst-0.10', '/usr/lib/python2.7/dist-packages/gst-0.27/dist-packages/gst-0.10', '/usr/lib/python2.7/dist-packages/gst-0.27/dist-packages/ubuntu-sso-client', '/usr/lib/python2.7/dist-packages/wx-3.0-gtk2', u'/usermnt/pavel/.qgis2//python']

#### #1 - 2016-11-29 10:24 AM - Pavel Diptan

Just an update, I managed to fix the errors by uninstalling sudo apt-get autoremove python-qgis then installing QGIS 2.14 and updating that to 2.18.1

I still get my first issue where single click does not work in file manager inside qgis and just opens files/folders.

#### #2 - 2017-05-01 01:02 AM - Giovanni Manghi

- Easy fix? set to No
- Regression? set to No

#### #3 - 2019-02-23 01:48 PM - matteo ghetta

- Status changed from Open to Closed
- Description updated

I think we can close this issue. Reopen if necessary after other tests in QGIS 3.4 and the updated release of Linux Mint

#### #4 - 2019-02-23 10:45 PM - Giovanni Manghi

- Resolution set to not reproducable

matteo ghetta wrote:

I think we can close this issue. Reopen if necessary after other tests in QGIS 3.4 and the updated release of Linux Mint

when closing a ticket please add a proper resolution.